PC 端统一支付平台(推荐使用 360 浏览器)

#### 1.登录方式

淮北师范大学网站首页快速导航中的"缴费平台"链接,

https://cwsf.chnu.edu.cn/chargelogin/#/login 进入登录页面(如下图)。

统一支付平台 登录

| ● 第6人学6<br>● 第6人学6<br>● 第6人学6<br>● 第6人参6<br>● 第2人参6<br>● 第2人<br>● 第2人<br>● 第2人<br>● 第2人<br>● 第2人<br>● 第2人<br>● 第2人<br>● 第2人<br>● 第2人<br>● 第2人<br>● 第2人<br>● 第2人<br>● 第2人<br>● 第2人<br>● 第2人<br>● 第2人<br>● 第2人<br>● 第2人<br>● 第2人<br>● 第2人<br>● 第2人<br>● 第2<br>● 第2人<br>● 第2人<br>● 第2人<br>● 第2<br>● 第2人<br>● 第2<br>● 第2<br>● 第2<br>● 第2<br>● 第2<br>● 第2<br>● 第2<br>● 第2                                                                                                    | 密码登录              |      |
|----------------------------------------------------------------------------------------------------|-------------------|------|
| ● 一 一 一 一 一 一 一 一 一 一 一 一 一 一 一 一 一 一 一                                                                                                    | â 输入学号            |      |
| → 検道廃映会由地の<br>□ 记住窓研<br>日本 1<br>日本 1<br>日本 | □ 精输入密码           | Ф    |
|                                                                                                    | >>> 按住海块向右拖动      |      |
| <u>яер</u><br>1903 — Дада (1904)                                                                                                    | 记住密码              |      |
| 没有账号:立即注册 応记志                                                                                                    | 登录                |      |
|                                                                                                    | 没有账号? <u>立即注册</u> | 忘记密码 |

# 2.登录名及登录密码

登录名和初始登录密码均为学生的身份证号码。首次登陆会提示修改密码, 密码强度为: 8-16 位, 1 个以上大写, 1 个以上小写, 如下图

| 密码强度过低,请修改密码<br>密码:8-16位,至少包含一个大写字母一个小写字母 |       |       |  |  |  |
|-------------------------------------------|-------|-------|--|--|--|
| 新密码:                                      | 请输入密码 | ø     |  |  |  |
| 确认密码:                                     | 请输入密码 | ø     |  |  |  |
|                                           |       | 返回 确定 |  |  |  |

如忘记密码,可点击"忘记密码",填写个人信息后可自行修改密码,**修改** 密码时,学生学号和身份证号都填写身份证号。(如提示"身份信息不匹配请重 新输入",请将"学号""身份证号"栏统一填写身份证号,再次尝试,如下 图)。

| 忘记密码              |      | 忘记密码              |      |
|-------------------|------|-------------------|------|
| 🛔 请输入学号           |      | 💄 请输入学号           |      |
| ▲ 请输入姓名           |      | □ 身份证号            |      |
| 19 请输入身份证号        |      | 修改后的密码            | Þ    |
|                   |      |                   |      |
| 下一步               |      | 重置                |      |
| 没有账号? <u>立即注册</u> | 密码登录 | 没有账号? <u>立即注册</u> | 密码登录 |

### 3.缴费步骤

点击"学生缴费"进入如下缴费页面,完成缴费需要进行四个步骤:

步骤1:先选中需要缴费的项目(同一年度可多选),再点击"下一步"。

| A 学生激费 | 2 激费查询   |      |   |      |            |      |   |       |      |
|--------|----------|------|---|------|------------|------|---|-------|------|
|        | 1 选择缴费项目 |      |   |      | 2 选择缴费渠道 - |      |   | ③ 核实个 | 小人信息 |
|        |          |      |   |      |            |      |   | Ŀ-₩ T | 一步   |
|        |          | 收费年度 |   | 收费类型 |            | 应缴金额 |   | 欠费金额  |      |
|        | 〇 2023年  |      |   |      |            |      | - |       | •    |
|        | 〇 2023年  |      | • |      |            |      | - |       | •    |
|        | 合计       |      |   |      |            |      |   |       | ••   |
|        |          |      |   |      |            |      |   |       |      |
|        |          |      |   |      |            |      |   |       |      |
|        |          |      |   |      |            |      |   |       |      |

步骤 2:先点击"中国银行",再点击"下一步"(提示:请先点击"中国银行"最后支付可使用任意银行卡)。

| ○ ○ ○ ○ ○ ○ ○ ○ | 日                                   |          |            |
|-----------------|-------------------------------------|----------|------------|
|                 |                                     |          |            |
|                 | ✓ 选择繳要项目                            | 2 选择做费渠道 | (3) 核实个人信息 |
|                 |                                     |          | 上一步下一步     |
|                 | <b>使</b><br># 图 銀行<br>BANK OF CHINA |          |            |
|                 |                                     |          |            |
|                 |                                     |          |            |
|                 |                                     |          |            |
|                 |                                     |          |            |

# 步骤 3:核对个人信息。

| ♀ 学生激奏 | R        |       |            |       |                  |
|--------|----------|-------|------------|-------|------------------|
|        | ✓ 选择徽费项目 |       | → → 选择徽费渠道 |       | 3 核实个人信息         |
|        |          |       |            | Ŀ     | <del>步</del> 下一步 |
|        |          | 姓名:   |            | 学号:   |                  |
|        |          | 支付方式: |            | 支付渠道: |                  |
|        |          | 身份证号  |            | 支付金額: |                  |
|        |          |       | ⑧ 支付       |       |                  |
|        |          |       |            |       |                  |
|        |          |       |            |       |                  |
|        |          |       |            |       |                  |

# 核对无误后,点击"支付",弹出如下界面:

| 字生歌册 [d] 歌册宣问 |                                   |                |
|---------------|-----------------------------------|----------------|
| ✓ 选择缴费项目      |                                   |                |
|               |                                   | <b>上一步</b> 下一步 |
| 姓名:           | ¥ <del>5</del> :                  |                |
| 支付方式          | 支付渠道:                             |                |
| 身份证号:         | 支付金额:                             |                |
|               | ✓ 提示<br>请核实好个人信息!<br>取消 <u>支付</u> |                |
|               |                                   |                |
|               |                                   |                |
|               |                                   |                |

步骤四:点击"支付",弹出支付二维码。(**如未弹出,请更换使用 360 浏** 览器)

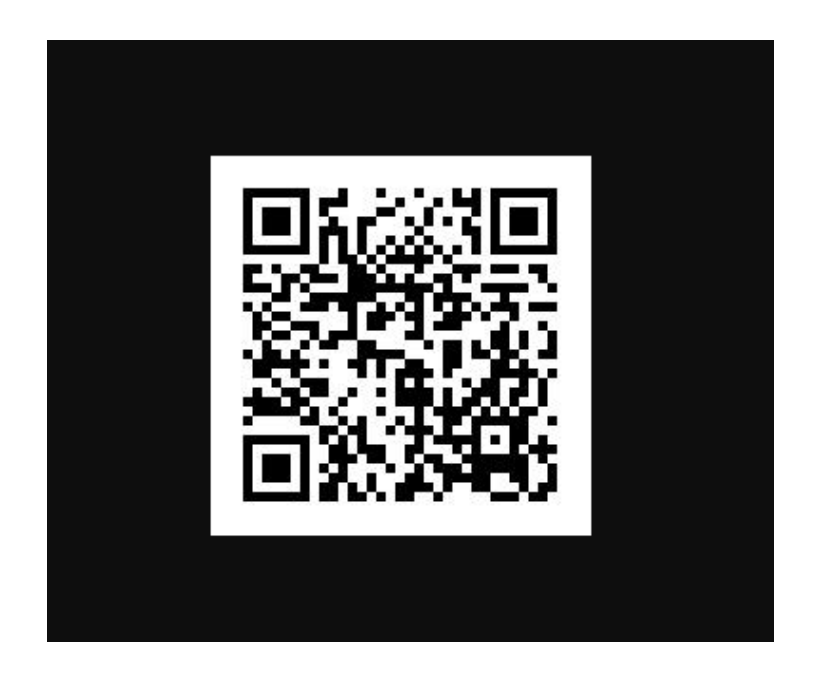

使用微信或支付宝扫描二维码进行支付,支付完成后,可在首页上方"缴费 查询"栏查看已完成缴费信息(如下图所示)。

|    |    |       | 收费年度: | 请选择年份 | 白 收费项目: | 青輸入收费项目 | く 査護 |
|----|----|-------|-------|-------|---------|---------|------|
| 学号 | 姓名 | 收费年度  | 收费项目  | 应交金额  | 退费金额    | 减免金额    | 实缴金额 |
|    |    | 2023年 |       |       |         |         |      |
|    |    | 2023年 |       |       |         |         |      |
|    |    |       |       |       |         |         | < 1  |

## 1.登录方式

(1) 关注并进入"**淮北师范大学财务处"**微信公众号,点击左下角"缴费平台-缴费平台",进入校园支付平台登录界面(如下图)。

| 3:34 | 1             | .dl 🗢 🔳 | 8:38  |          | -al ≎ D | 8:38          |       | .ul 🗢 🕞 |
|------|---------------|---------|-------|----------|---------|---------------|-------|---------|
| <    | 淮北师范大学财务处     | L       | ×     | 学生缴费     |         | ×             | 学生缴费  |         |
|      |               |         |       | 身份选择     |         |               |       |         |
|      |               |         | 请选择身份 |          |         |               |       |         |
|      |               |         |       | 1 校内人员 > |         | 登录<br>欢迎登陆个人组 | 放费平台  |         |
|      |               |         | 2     | 校外人员 >   |         | 请输入学号或        | 成身份证号 |         |
|      |               |         |       |          |         | 请输入密码         |       | Ø       |
|      |               |         |       |          |         |               | 登录    |         |
|      |               |         |       |          |         | 找回密码          |       |         |
|      | 缴费平台          |         |       |          |         |               |       |         |
|      | 使用说明          |         |       |          |         |               |       |         |
| ١    | ■ 缴费平台 = 财务平台 | = 财务信息  |       |          |         |               | < >   |         |

学生缴费,点击"校内人员",登录名和初始登录密码均为学生的身份证号 码。首次登陆会提示修改密码,密码强度为:8-16位,1个以上大写,1个以上 小写

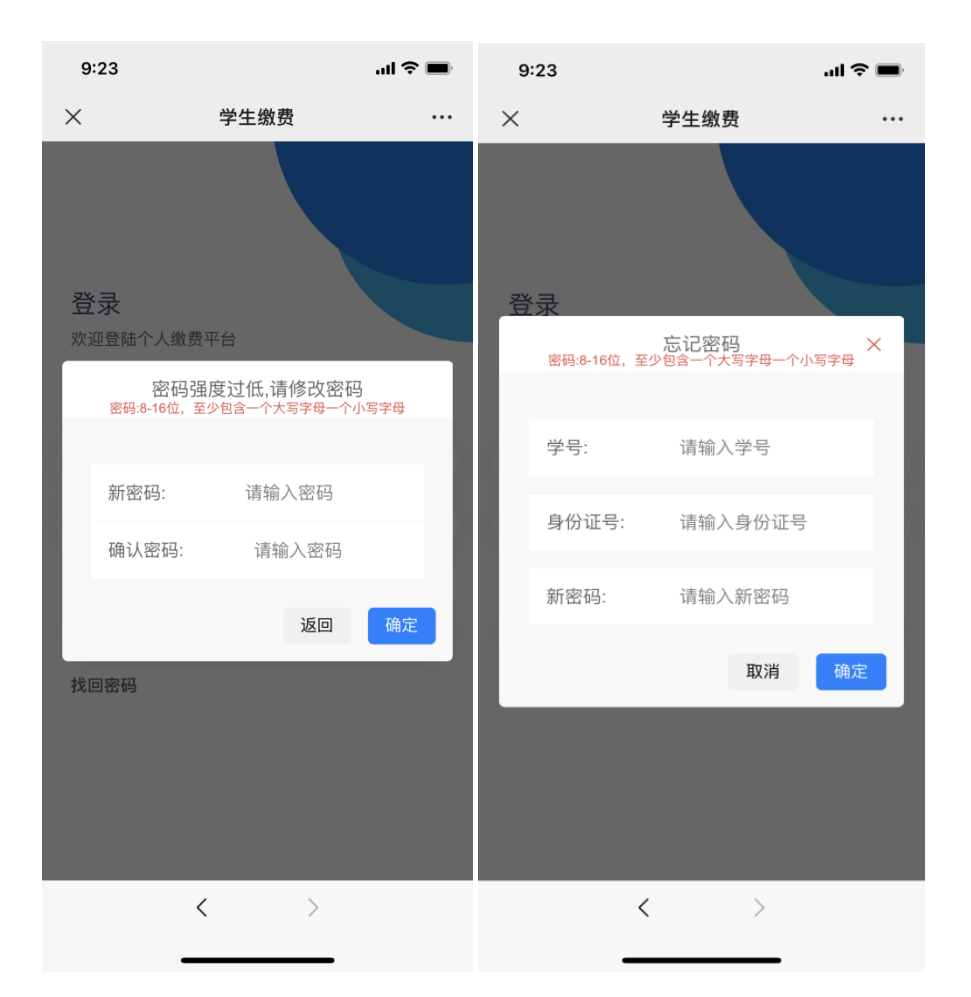

如忘记密码,可点击"忘记密码",填写个人信息后可自行修改密码,**按照** 提示填写学号、姓名和身份证号。(如果无法修改密码,可将学号栏填写为身份 证号再次尝试)

#### 2.缴费步骤

步骤1:先选择"学生缴费",再选择"缴费年度"

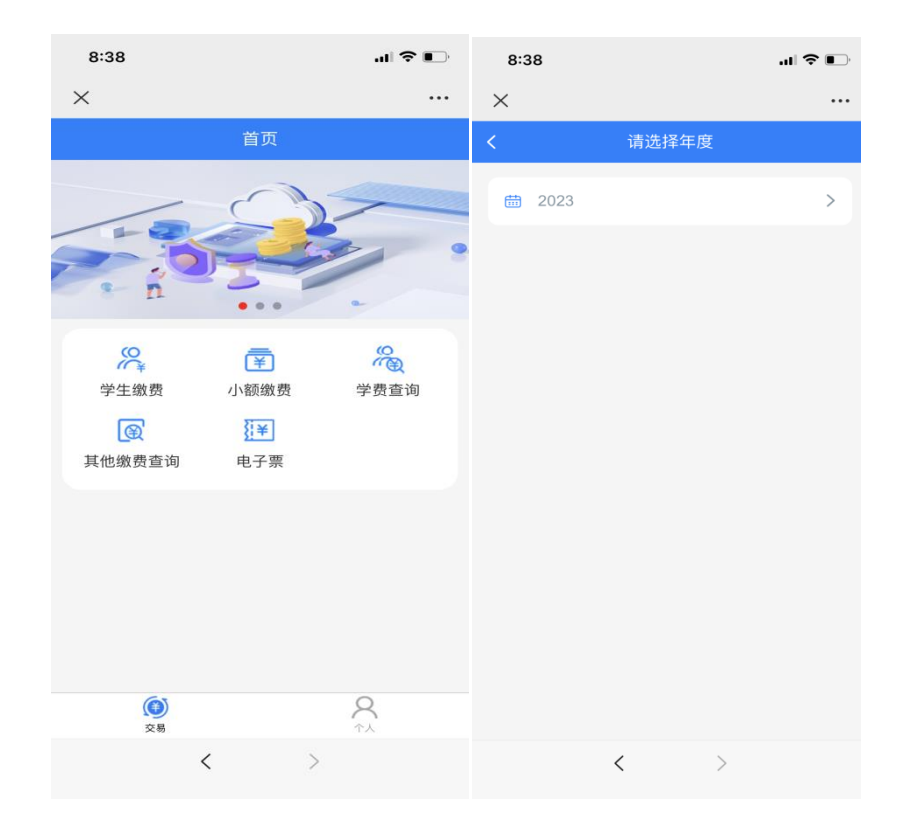

步骤 2:进入"收费明细"界面后,选择"收费项目"和"收费方式"(提示: 默认勾选中行支付,最后支付可使用微信绑定任意银行卡)。

| 8:39                       |                   | ati * | •          |
|----------------------------|-------------------|-------|------------|
| $\times$                   | 收入明细              |       |            |
| <                          | 支付                |       |            |
| ┃ 核对身份<br>学号<br>姓名<br>身份证号 | 治息                | •     |            |
| ↓选择收费<br>✓                 | 「项目               |       |            |
|                            |                   |       |            |
|                            | ↑方式<br>ī支付(微信、支付雪 | E)    | $\bigcirc$ |
|                            |                   |       |            |
|                            |                   | 支     | 付          |
|                            | <                 | >     |            |

**步骤 3**:点击"缴费"后,进入"订单确认"界面,确认金额无误后点击"立即 支付",可以选择任意支付方式,完成支付即可。

| 8:39                                  |                                                                                | al 🗢 💽 |
|---------------------------------------|--------------------------------------------------------------------------------|--------|
| ×                                     | 银联商务收银台                                                                        | •••    |
| 🔁 淮:                                  | 北师范大学                                                                          |        |
| 商品详情                                  |                                                                                | 没有备注   |
| 订单金额                                  |                                                                                |        |
| 付款附言                                  |                                                                                |        |
|                                       |                                                                                |        |
| <ul> <li>请核对以上金<br/>付的款项,支</li> </ul> | <b>立印文刊2100.0元</b><br>额、收款商户等信息与交易一致<br>付机构无法追回亦无赔偿义务。<br>由 <b>银联商务</b> 提供支付服务 | ;经您确认支 |
|                                       | <                                                                              |        |
|                                       |                                                                                |        |

温馨提示

1. 新生学费标准以《新生入学须知》规定为准。

2. 手机端与 PC 端缴费方式不能混用, 手机端登录网页会遇到界面显示不全的问题。

 如果第一次支付没有完成,再次进入后会弹出"您有一笔订单待银行确认支付状态,请稍后再来"。遇到这种情况不用着急,您需要等待半个小时,半个小时后 该笔订单会自动取消。

4.在缴费过程中,如有任何问题或疑问,可以通过在工作日拨打 0561-3803238 进 行咨询,或通过微信公众号回复功能联系,我们将尽最大努力为您排忧解难。